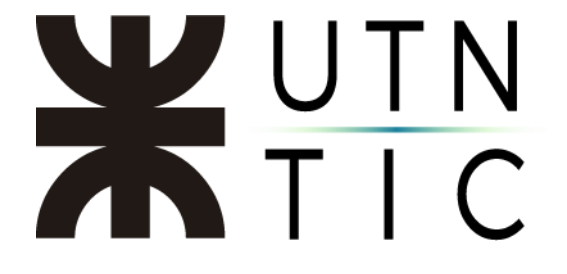

## TRANSMISIÓN EN VIVO POR YOUTUBE

<u>iiiIMPORTANTE!!!</u> Para poder hacer una transmisión en vivo, necesitará una cuenta de YouTube (si no tiene, <u>aquí</u> tiene un instructivo para crearla).

IIIIMPORTANTE!!! Sólo el anfitrión de la reunión puede iniciar la transmisión en vivo.

#### <u>Paso 1:</u>

En la barra de acciones de la reunión seleccione *Más* y luego *En vivo en YouTube*.

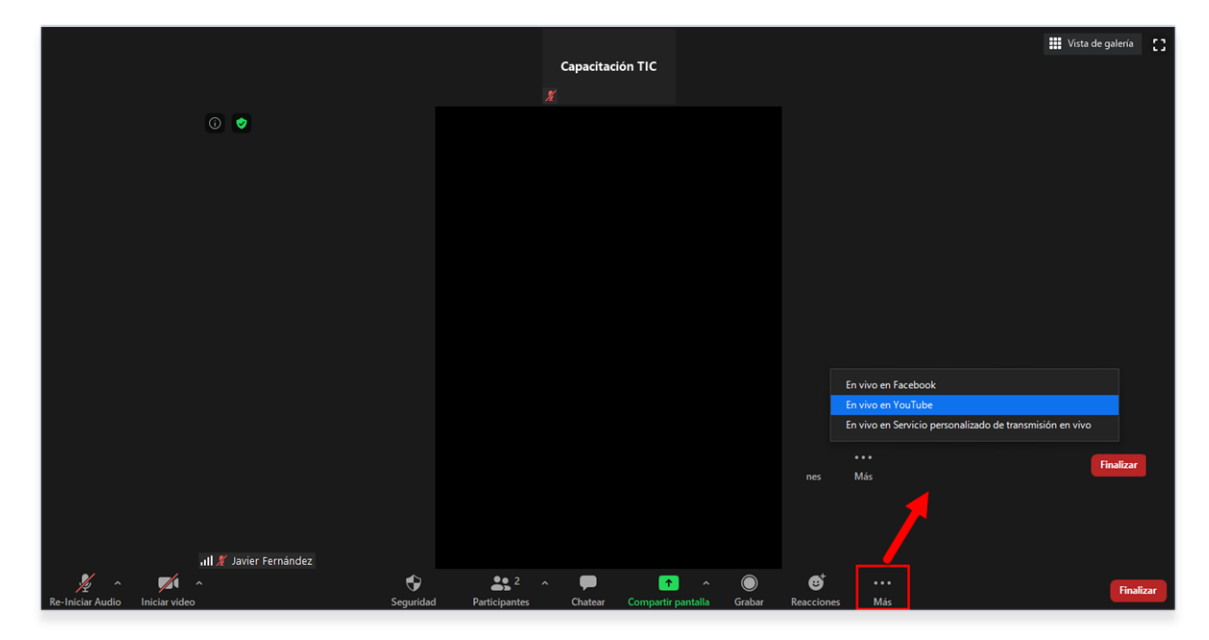

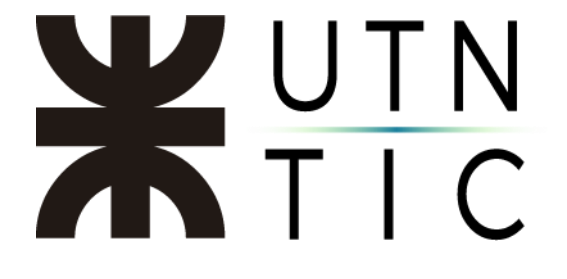

### <u> Paso 2:</u>

Seleccione la cuenta que va a utilizar para la transmisión.

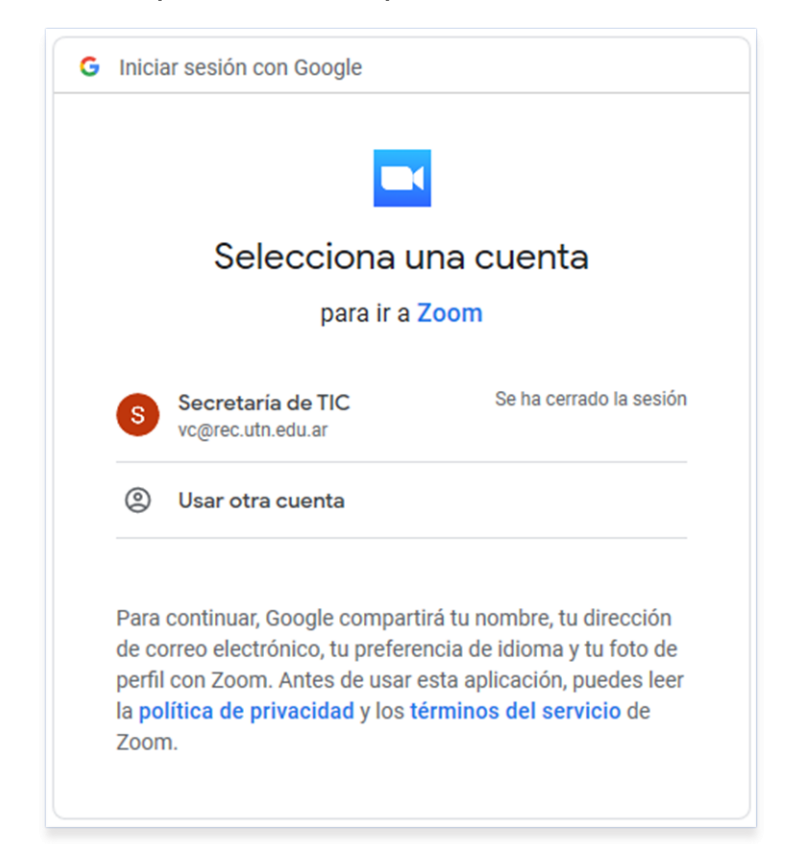

| G Iniciar sesión con Google   | G Iniciar sesión con Google            |  |
|-------------------------------|----------------------------------------|--|
|                               |                                        |  |
| Iniciar sesión                | Zoom TIC                               |  |
| Ir a Zoom                     | 2 zoomtic@rec.utn.edu.ar               |  |
| Correo electrónico o teléfono | Introduce tu contraseña                |  |
| Siguiente                     | ¿Has olvidado tu contraseña? Siguiente |  |
|                               |                                        |  |
|                               |                                        |  |
|                               |                                        |  |

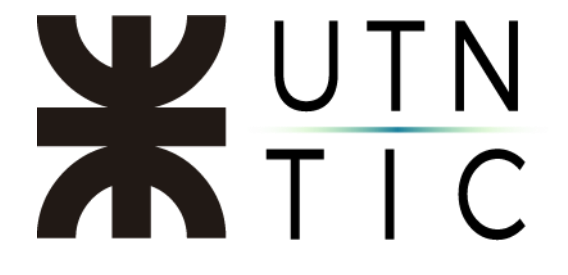

<u>Paso 3:</u>

## Confirme los permisos para la interacción entre Zoom y YouTube.

| Otorgar permiso a Zoom<br>Ver, editar y borrar de<br>forma permanente tus<br>• videos, calificaciones, ~<br>comentarios y subtítulos de<br>YouTube                                                                                                    | Otorgar permiso a Zoom Administrar tu cuenta de YouTube 2/2 Denegar Permitir                                                                                                    |
|----------------------------------------------------------------------------------------------------|----------------------------------------------------------------------------------------------------|
| 1/2 Denegar Permitir                                                                                                    |                                                                                                    |
| Confirmar t                                                                                                    | tu selección                                                                                                    |
| Permites que Zoom haga                                                                                                    | a lo siguiente:                                                                                                    |
| Asociarlo con su inform                                                                                                    | nación personal en Google                                                                                                    |
| Permite ver su informa<br>datos personales que h                                                                                                    | ción personal, incluidos los<br>naya hecho públicos                                                                                                    |
| Consultar tu dirección d                                                                                                    | de correo electrónico                                                                                                    |
| Ver, editar y borrar de fo<br>calificaciones, comenta                                                                                                    | orma permanente tus videos,<br>arios y subtítulos de YouTube                                                                                                    |
| Administrar tu cuenta c                                                                                                    | de YouTube                                                                                                    |
| Asegúrate de que Zoom<br>Es posible que compartas inf<br>este sitio o app. Para obtener<br>forma en que Zoom administr<br>condiciones del servicio y po<br>Puedes ver o quitar el acceso<br>Cuenta de Google en cualqui<br>Más información sobre los r | sea de conflanza<br>ormación confidencial con<br>más información sobre la<br>rará tus datos, consulta sus<br>o <mark>líticas de privacidad.</mark><br>a través de tu<br>ter momento.<br>iesgos |
| Cancelar                                                                                                    | Permitir                                                                                                    |

## **X**UTN TIC

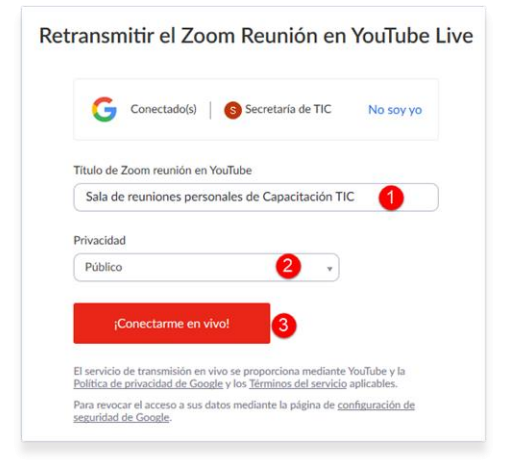

 Nombre del evento
 Nivel de privacidad:

 a) *Público*: visible para cualquier usuario que acceda a la plataforma.
 b) *No visible*: visible sólo para quienes tengan el enlace.
 c) *Privado*: sólo lo podrán ver el creador y usuarios seleccionados.

 Lanzar la transmisión.

¡IMPORTANTE! La transmisión en vivo tiene un delay de aproximadamente 30 segundos con respecto a la reunión por Zoom.

| 🖶 🖅 🖸 🕼 Sala de reuniones p. 🗡                                                      | YouTube                                  |                         | - C >                                                                                                    | × |
|-------------------------------------------------------------------------------------|------------------------------------------|-------------------------|----------------------------------------------------------------------------------------------------|---|
| $\leftrightarrow$ $\rightarrow$ $\circlearrowright$ $\widehat{\omega}$ https://www. | w.youtube.com/watch?v=Gdlx-FzViNY        |                         |                                                                                                    |   |
| 😑 🕒 YouTube 🕫                                                                       |                                          |                         | ० 🖙 🏭 🌲 🔕                                                                                                    | ^ |
|                                                                                     |                                          |                         |                                                                                                    |   |
|                                                                                     |                                          |                         | Chat destacado +                                                                                                    |   |
|                                                                                     |                                          |                         | <ul> <li>Te damos la bienvenida al chat en directo. No le obvides de proteger lu privacidad y cumplir las Normas de la Comunidad.</li> <li>MÁS INFORMACIÓN</li> </ul> | l |
|                                                                                     |                                          |                         |                                                                                                    |   |
|                                                                                     |                                          |                         |                                                                                                    |   |
|                                                                                     |                                          |                         |                                                                                                    |   |
|                                                                                     |                                          | zoon                    |                                                                                                    |   |
| Javier Fernández                                                                    |                                          |                         | Secretaria de TIC                                                                                                    |   |
| Sala de reuniones personales                                                        | de Capacitación TIC                      |                         | 0/200 >                                                                                                    |   |
| 1 espectador • Ha empezado a emitir e                                               | n directo hace 5 minutos 🎁 o 🚚 o 🥕 сомря | ARTIR ≕+ GUARDAR 🏴 ···· |                                                                                                    | ~ |

Para compartir el enlace y permitir que otros vean la transmisión, basta con copiar este enlace.

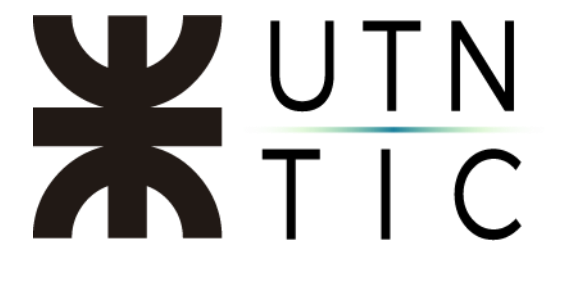

## **OPCIONES DE LA TRANSMISIÓN**

| Sala de reuniones personales de Capacitación TIC              |                          |          |                          |              |
|---------------------------------------------------------------|--------------------------|----------|--------------------------|--------------|
| 1 espectador • Ha empezado a emitir en directo hace 4 minutos | 1 <b>6</b> 0 <b>9</b> 10 | 🖈 СОМРАВ | RTIR ≡ <sub>+</sub> guar | dar 🏲 🚥      |
| S Secretaría de TIC<br>81 suscriptores                        |                          |          | ANALÍTICAS               | EDITAR VÍDEO |

Verifique que el video tenga seleccionada la opción *No, no es contenido para niños* (opción por defecto).

| Audiencia                                                                                                    |
|----------------------------------------------------------------------------------------------------|
| ¿Este vídeo está creado para niños?                                                                                                    |
| Independientemente de tu lugar de residencia, debes cumplir la ley de protección de la privacidad infantil online de EE. UU. (COPPA) y otras leyes pertinentes. Tienes la obligación de comunicarnos si tus vídeos se crean para niños. ¿Qué contenido se considera creado para niños? |
| ○ Sí, es contenido creado para niños                                                                                                    |
| No, no es contenido creado para niños                                                                                                    |

### **Bloquear comentarios**

#### <u>Paso 1:</u>

## Seleccione Más opciones.

| = 🖸 Studio                                                       | Q Busca en el contenido de tu canal                                                                                                    | 0                                                                                        | CREAR   | S |
|------------------------------------------------------------------|----------------------------------------------------------------------------------------------------|------------------------------------------------------------------------------------------|---------|---|
| ← Vídeos del canal                                               | Detalles del vídeo                                                                                                    |                                                                                          |         | Î |
|                                                                  | Básico Más opciones                                                                                                    | DESHACER CAMBIOS                                                                         | GUARDAR | : |
| (+) EN DIRECTO<br>Tu vídeo<br>Sala de reuniones personales de Ca | Título (obligatorio) ⑦<br>Sala de reuniones personales de Capacitación TIC                                                                                        |                                                                                          |         | l |
| 🖍 Detalles                                                       | Cuenta a los usuarios de qué va tu video                                                                                                    |                                                                                          |         | 1 |
| fi. Estadísticas                                                 |                                                                                                    | Enlace del video<br>https://youtu.be/Gdlx-FzViNY<br>Nombre del archivo<br>livestream.str | ſ       | Ō |
| Configuración                                                    | Miniatura<br>Selecciona o sube una imagen que refleje el contenido del vídeo. Una buena miniatura destaca y llama la atención de<br>los usuarios. Más información | Visibilidad                                                                              |         | • |

# **X**UTN TIC

| Fecha de grabación<br>Ninguna              | Ψ.                                                                                              |                                      |
|--------------------------------------------|-------------------------------------------------------------------------------------------------|--------------------------------------|
| Licencia ⑦<br>Licencia de YouTube estándar | ¥                                                                                               |                                      |
| Certificación de subtítulos ⑦<br>Ninguna   | Permitir todos los comentarios                                                                  |                                      |
| Categoría                                  | Dejar pendientes de revisión los comentarios o<br>Dejar pendientes de revisión todos los coment | jue puedan ser inapropiados<br>arios |
| Categoría 🕜                                | Desactivar comentarios                                                                          |                                      |
| Entretenimiento                            | Permitir todos los comentarios ⑦                                                                | •                                    |
| Comentarios y puntuaciones                 |                                                                                                 |                                      |
| Permitir todos los comentarios             | ·                                                                                               |                                      |